## Join Active Directory Domain Services on Windows

Skyler Knecht February 29<sup>th</sup>, 2024

## TABLE OF CONTENTS

## How to join Active Directory Domain Services

To join Active Directory Domain Services (ADDS) we'll begin by need to modify our network interface to communicate with a Domain Controller. To do this, navigate to Network Connections.

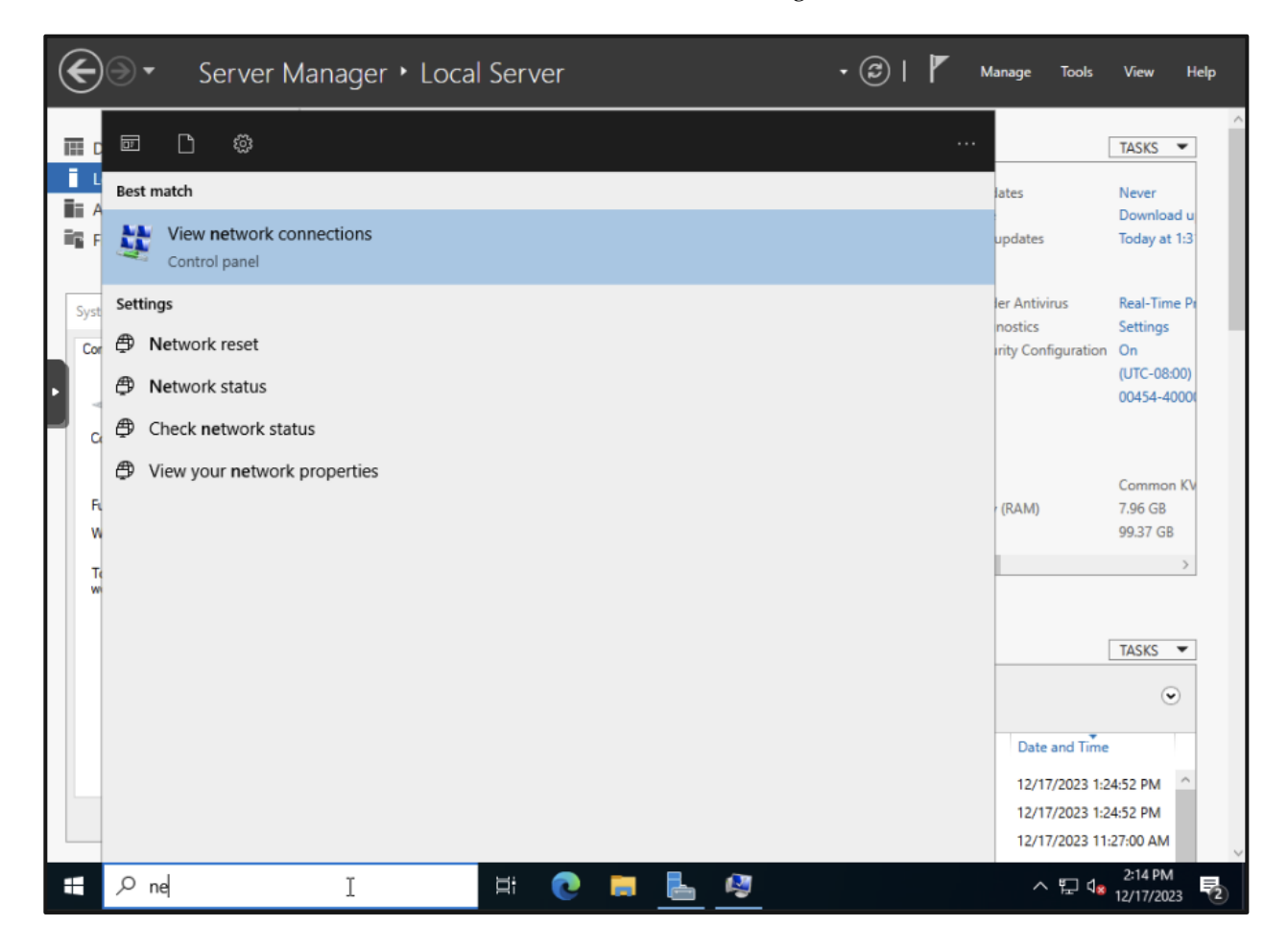

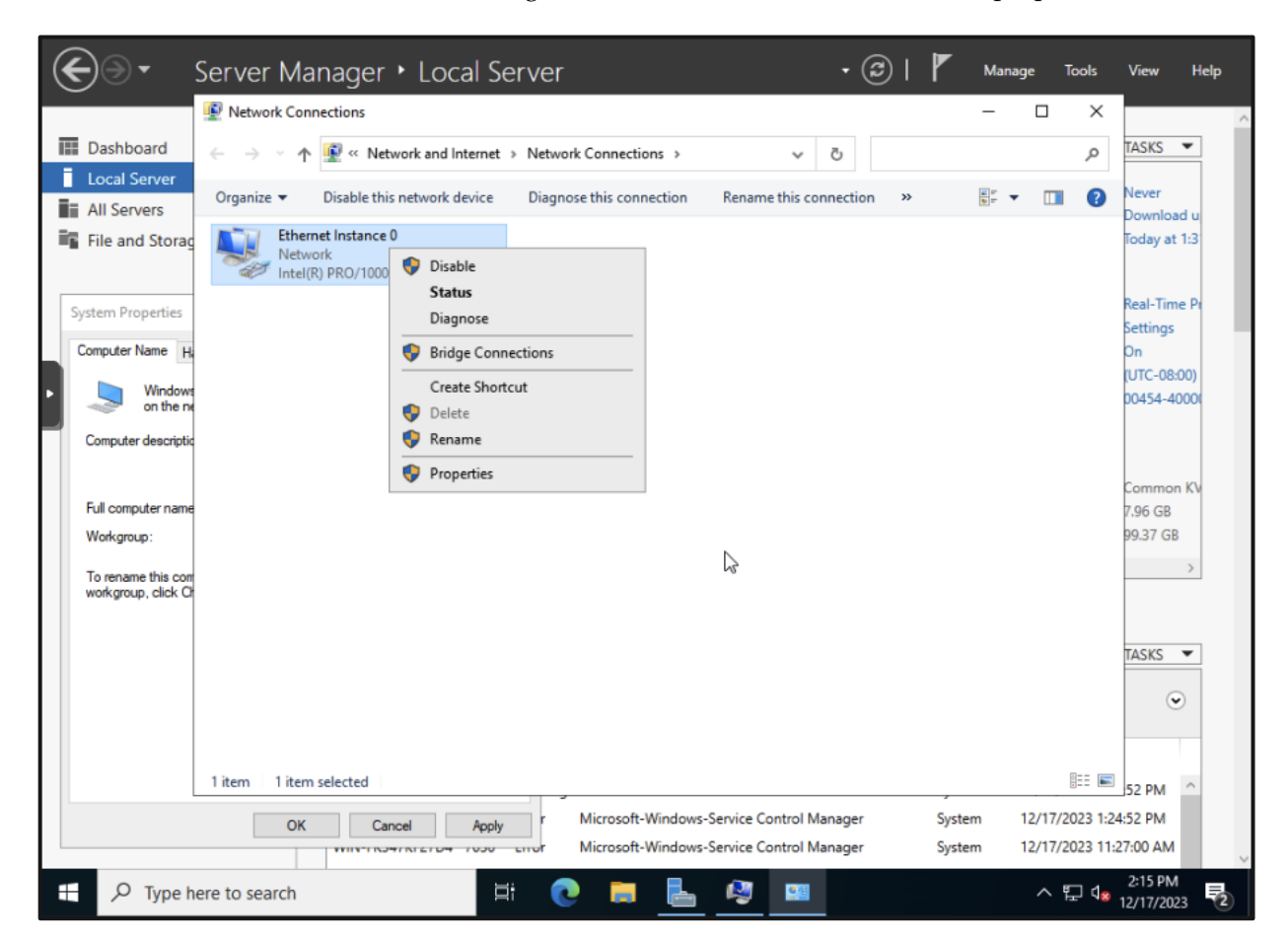

With Network Connections, right click the desired interface and select properties.

| €∋∙                                      | Server Manager + Local Server 🔹 🕫 🖡 Manage Tools                                                                                                    | View Help           |
|------------------------------------------|----------------------------------------------------------------------------------------------------|---------------------|
|                                          | 🔮 Network Connections — 🗆 🗙                                                                                                    | ^                   |
| Dashboard                                | $\leftarrow \rightarrow \checkmark \uparrow$ 😰 « Network and Internet » Network Connections v $\ddot{\circ}$ $ ho$                                                                                                    | TASKS 🔻             |
| All Servers                              | Qraanize <b>v</b> Dicable this network device Diagnose this connection Rename this connection » 🕃 v 💷 🕐                                                                                                    | Never<br>Download u |
| File and Storage                         | Networking                                                                                                    | Today at 1:3        |
|                                          | Connect using:                                                                                                    | Real-Time Pr        |
| Computer Name                            | Intel(R) PRO/1000 MT Network Connection                                                                                                    | Settings            |
| Window                                   | Configure This connection uses the following items:                                                                                                    | (UTC-08:00)         |
| on the n                                 | Client for Microsoft Networks     Pie and Printer Sharing for Microsoft Networks                                                                                                    | 00454-4000          |
| Computer description                     | Image: Second state of the second state of the second |                     |
| Full computer name                       | Microsoft Network Adapter Multiplexor Protocol                                                                                                    | Common KV           |
| Workgroup:                               | Internet Protocol Version 6 (TCP/IPv6)                                                                                                    | 99.37 GB            |
| To rename this con<br>workgroup, click C | Install Uninstall Properties                                                                                                    | >                   |
|                                          | Description Vs<br>Transmission Control Portocol /Internet Portocol The default                                                                                                    |                     |
|                                          | wide area network protocol that provides communication<br>across diverse interconnected networks.                                                                                                    | TASKS 💌             |
|                                          |                                                                                                    | ۲                   |
|                                          | OK Cancel                                                                                                    |                     |
|                                          | 1 item   1 item selected                                                                                                    | 52 PM               |
|                                          | OK Cancel Apply r Microsoft-Windows-Service Control Manager System 12/17/2023 1:24:                                                                                                    | :52 PM              |
|                                          | Microsoft-Windows-Service Control Manager System 12/17/2023 11:27                                                                                                    | 7:00 AM             |
| 문 🔎 Type h                               | nere to search 🛱 💽 🚍 💺 👰 💷 🛛 🗠 🛱 🗤                                                                                                    | 2:15 PM             |

For the selected interface, we'll optionally disable IPv6 and select properties for IPv4.

The Preferred DNS Server will be a Domain Controller and the IP address will optionally be either automatic or static.

| 📥 Server Manager                          |                          |                                                                          |                                                                               |         |                         |        |        | _                  | . 0                   | $\times$         |
|-------------------------------------------|--------------------------|--------------------------------------------------------------------------|-------------------------------------------------------------------------------|---------|-------------------------|--------|--------|--------------------|-----------------------|------------------|
| <b>€</b> ∋• s                             | Server                   | Manager • Local                                                          | Server                                                                        |         | - © I                   | М М    | anage  | Tools              | View H                | <del>l</del> elp |
| -                                         | 🔮 Netwo                  | ork Connections                                                          |                                                                               |         |                         | _      |        | ×                  |                       | ^                |
| Dashboard                                 | $\leftarrow \rightarrow$ | 🕤 🛧 😰 « Network and Inter                                                | net > Network Connections                                                     |         | 5 V                     |        |        | <i>م</i>           | TASKS 💌               | -                |
| Local Server                              | Qroanize                 | e 💌 Dicable this network devi                                            | ce Diagnose this connection                                                   | Re      | ename this connection » | 100 ar | •      | ?                  | Never                 |                  |
| All Servers                               | Et                       | thernet Instance 0 Properties                                            | ×                                                                             |         |                         |        |        |                    | Download u            |                  |
| File and Storag                           | Netw                     | rorking                                                                  |                                                                               |         |                         |        |        |                    | iouay at 1.3          |                  |
|                                           | Co                       |                                                                          | D 0.D                                                                         | ~       |                         |        |        |                    | Real-Time D           |                  |
| System Properties                         | đ                        | Internet Protocol Version 4 (ICP/I                                       | PV4) Properties                                                               | ^       |                         |        |        |                    | Settings              |                  |
| Computer Name Ha                          |                          | General                                                                  |                                                                               | _       |                         |        |        |                    | On<br>NITE 00.000     |                  |
| Windows<br>on the pr                      | Th                       | You can get IP settings assigned a<br>this capability. Otherwise, you ne | automatically if your network support<br>ed to ask your network administrator | 3       |                         |        |        |                    | 00454-4000            | A                |
| Company description                       | E                        | for the appropriate IP settings.                                         |                                                                               |         |                         |        |        |                    |                       |                  |
| Computer descriptio                       |                          | Obtain an IP address automa                                              | atically                                                                      |         |                         |        |        |                    |                       |                  |
|                                           | ļ                        | Use the following IP address                                             |                                                                               |         |                         |        |        |                    | Common K              | v                |
| Full computer name                        |                          | IP address:                                                              | 192.168.1.201                                                                 |         |                         |        |        |                    | 7.96 GB               |                  |
| workgroup:                                | <                        | Subnet mask:                                                             | 255.255.255.0                                                                 |         |                         |        |        |                    | 99.57 GB              |                  |
| To rename this com<br>workgroup, click Ch |                          | Default gateway:                                                         | 192.168.1.1                                                                   |         |                         |        |        |                    | ,                     | 1                |
|                                           |                          | Obtain DNS server address a                                              | automatically                                                                 |         |                         |        |        |                    |                       |                  |
|                                           |                          | Use the following DNS server                                             | r addresses:                                                                  |         |                         |        |        |                    | TASKS 💌               | 1                |
|                                           | -                        | Preferred DNS server:                                                    | 192.168.1.200                                                                 |         |                         |        |        |                    |                       |                  |
|                                           |                          | Alternate DNS server:                                                    | 8.8.8.8                                                                       | -       |                         |        |        |                    | ۲                     |                  |
|                                           |                          | Validate settings upon exit                                              | Advanced                                                                      |         |                         | G      | 2      |                    |                       |                  |
|                                           | 1 item                   |                                                                          |                                                                               |         |                         |        |        |                    | 52 PM ^               |                  |
|                                           |                          |                                                                          | OK Can                                                                        | .el     | ice Control Manager     | System | 12/17/ | 2023 1:24          | :52 PM                |                  |
|                                           |                          | WIN-1104/112/04 /0                                                       |                                                                               | vs-Serv | ice Control Manager     | System | 12/17/ | 2023 11:2          | 7:00 AM               |                  |
| E $\mathcal P$ Type he                    | ere to sea               | arch                                                                     | H 💽 🗮 🖥                                                                       | . (     | 2                       |        | ^      | 타 ( <mark>8</mark> | 2:16 PM<br>12/17/2023 | 2                |

With our network interface properly configured, navigate to Computer Name/Domain Changes. Within this dialog optionally set a new Computer name and select Domain for Member of.

| Server Mana     Server Mana     Dashboard     Local Server     All Servers     File and Storage Services                                                                                                    | ager   Local Serv  PROPERTIES For WIN-FK347KF27D4  Computer name Workgroup | ver • 3                                                                                                    | Manage Tools Manage Tools Ast installed updates Vindows Update Ast checked for updates                                              | View Help<br>TASKS<br>Never<br>Download u<br>Today at 1:3                                        |
|----------------------------------------------------------------------------------------------------|----------------------------------------------------------------------------|----------------------------------------------------------------------------------------------------|----------------------------------------------------------------------------------------------------|--------------------------------------------------------------------------------------------------|
| System Properties Computer Name Hardware Advanced R  Computer Name Hardware Advanced R  Computer description: For example: "IIS For example: "IIS For exampl | emote emote emote Production Server" or er".                               | Pu<br>En<br>Computer Name/Domain Changes<br>Dis<br>computer. Changes might affect access to network resource<br>pu<br>Computer name:<br>SQL01<br>Mi<br>Full computer name:<br>QE                                         | K the Defender Antivirus     sk & Diagnostics     teed Security Configuration     ne     ID     prs     I memory (RAM)     sk space | Real-Time Pr<br>Settings<br>On<br>(UTC-08:00)<br>00454-4000(<br>Common KV<br>7.96 GB<br>99.37 GB |
| To rename this computer or change its doma<br>workgroup, click Change.                                                                                                    | ain or Change                                                              | Member of<br>Domain:<br>rayke Jocal<br>Workgroup:<br>WORKGROUP<br>OK Cance<br>arit<br>ning Microsoft-Windows-Time-Service<br>r Microsoft-Windows-Service Control Manager<br>wr Microsoft-Windows-Service Control Manager | og Date and Time<br>System 12/17/2023 1:2<br>System 12/17/2023 1:2<br>System 12/17/2023 1:1                                         | →<br>TASKS ▼<br>(-)<br>4:52 PM<br>4:52 PM<br>27:00 AM                                            |

| ( | € - Server Manager                                                                                                  | Local Server                                                                                                | 🕶 遼   🏴 Manage Tools View Help                                                                                                    |
|---|----------------------------------------------------------------------------------------------------|----------------------------------------------------------------------------------------------------|----------------------------------------------------------------------------------------------------|
| Ē | Dashboard PR                                                                                                    | OPERTIES<br>WIN-FK347KF27D4                                                                                 | TASKS 💌                                                                                                    |
| Ĩ | Local Server<br>Comput<br>Workgro<br>File and Storage Services ▷                                                    | r name WIN-FK347KF27D4<br>up WORKGROUP                                                                      | Last installed updates Never<br>Windows Update Download u<br>Last checked for updates Today at 1:3                                                                                                    |
|   | System Properties Computer Name Hardware Advanced Remote                                                            | Computer Name/Domain Changes                                                                                | the action of this contraction of the contraction of the contraction o |
| · | Windows uses the following information to id<br>on the network.                                                     | with your comp<br>Computer Name/Domain C                                                                    | kanges                                                                                                    |
|   | For example: "IIS Production<br>"Accounting Server".<br>Full computer name: WIN-FK347KF27D4<br>Workgroup: WORKGROUP | Server" or Enter the name and password of an acc<br>join the domain.                                        | Common KV<br>AM) 7.96 GB<br>99.37 GB                                                                                                    |
|   | To rename this computer or change its domain or<br>workgroup, click Change.                                         | Change Password                                                                                             | >                                                                                                    |
|   |                                                                                                    | ОК                                                                                                    | Cancel TASKS                                                                                                    |
|   |                                                                                                    | arit                                                                                                    | Cancel .og Date and Time                                                                                                    |
|   | OK Car                                                                                                    | ning Microsoft-Windows-Time-Service<br>Microsoft-Windows-Service Contro<br>Microsoft-Windows-Service Contro | System         12/17/2023         1:24:52 PM           ol Manager         System         12/17/2023         1:24:52 PM           ol Manager         System         12/17/2023         1:22:00 AM                                                                                                    |
|   | $\mathcal{P}$ Type here to search                                                                                   | 🖽 💽 🚍 🛃 🦉                                                                                                   | へ 記 d <sub>2</sub> 2:17 PM<br>↓ 12/17/2023                                                                                                    |

Upon completion, we'll be prompted for domain authentication.

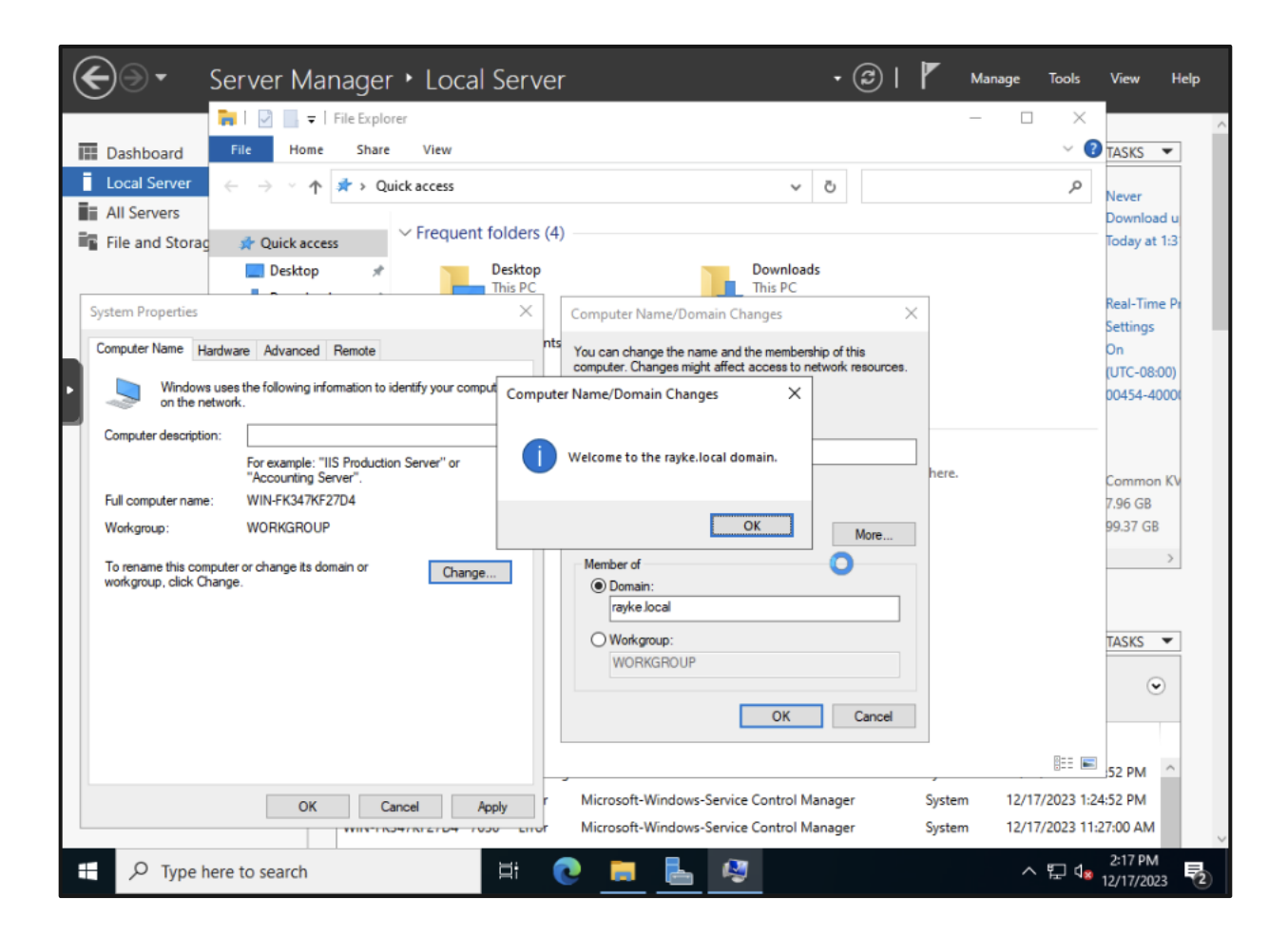

With successful authentication we'll be joined to the rayke.local domain.